## 2025/09/03 05:55

# Настройка r\_keeper

## PDS интерфейс

Редактор → Сервис → Станции и устройства → на закладке «Устройства» нужного кассового сервера добавить новый «PDS interface».

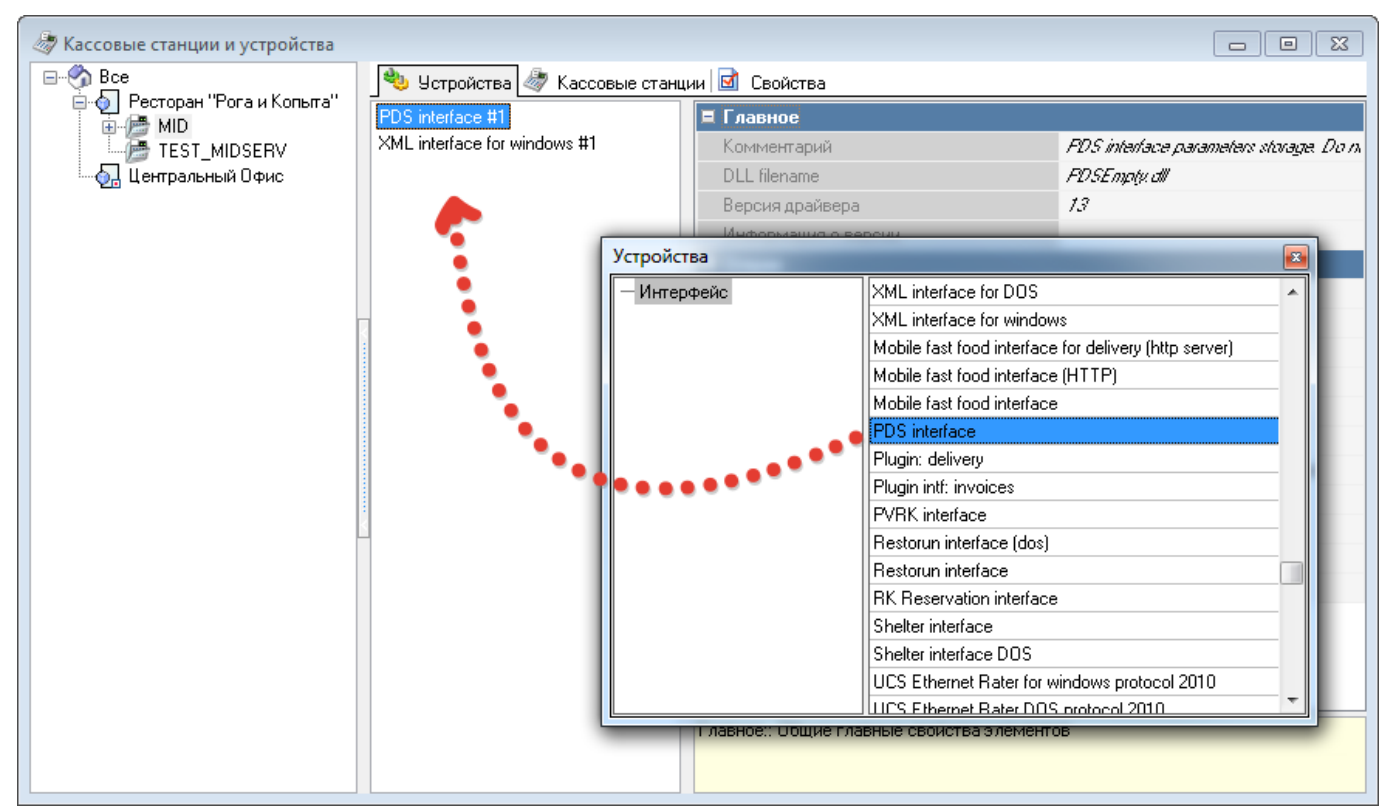

Для нового интерфейса заполнить следующие поля:

- 1. **PDS Server Name** Уникальное (в рамках сети) имя. Регистр важен! Далее потребуется для настройки FarCards.
- 2. Look Up Card By Mail Addr Установить значение «Yes, error on not found».

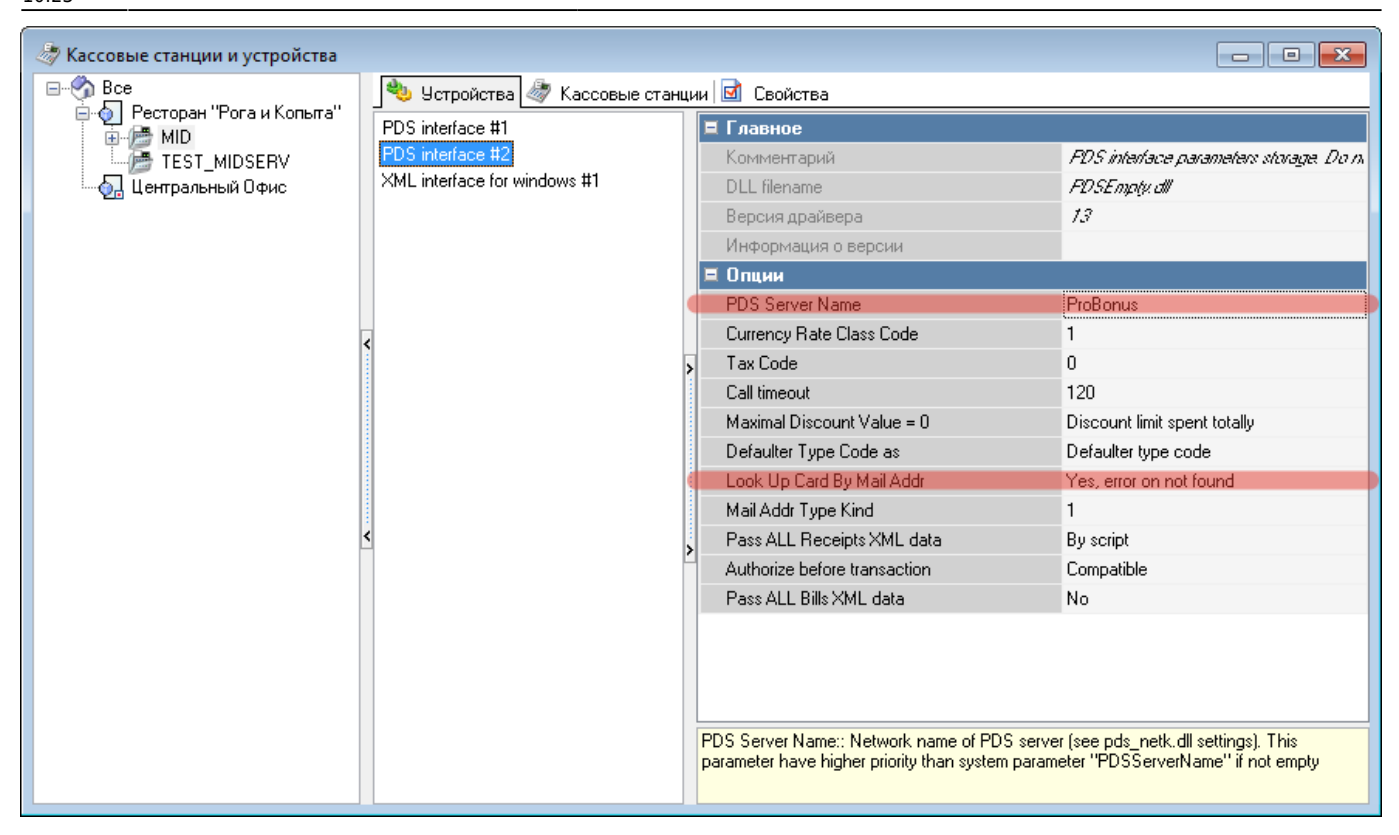

**Важно!** Система ProBonus может работать параллельно с другими системами лояльности. В этом случае на кассовом сервере добавляется несколько PDS интерфейсов с уникальными именами. **Важно!** После добавления нового интерфейса необходимо перезапустить кассовый (mid) сервер что бы настройки вступили в силу.

## Интерфейс

Редактор → Сервис → Интерфейсы → Добавить новый Интерфейс с именем «ProBonus», активировать и заполнить его свойства следующим образом:

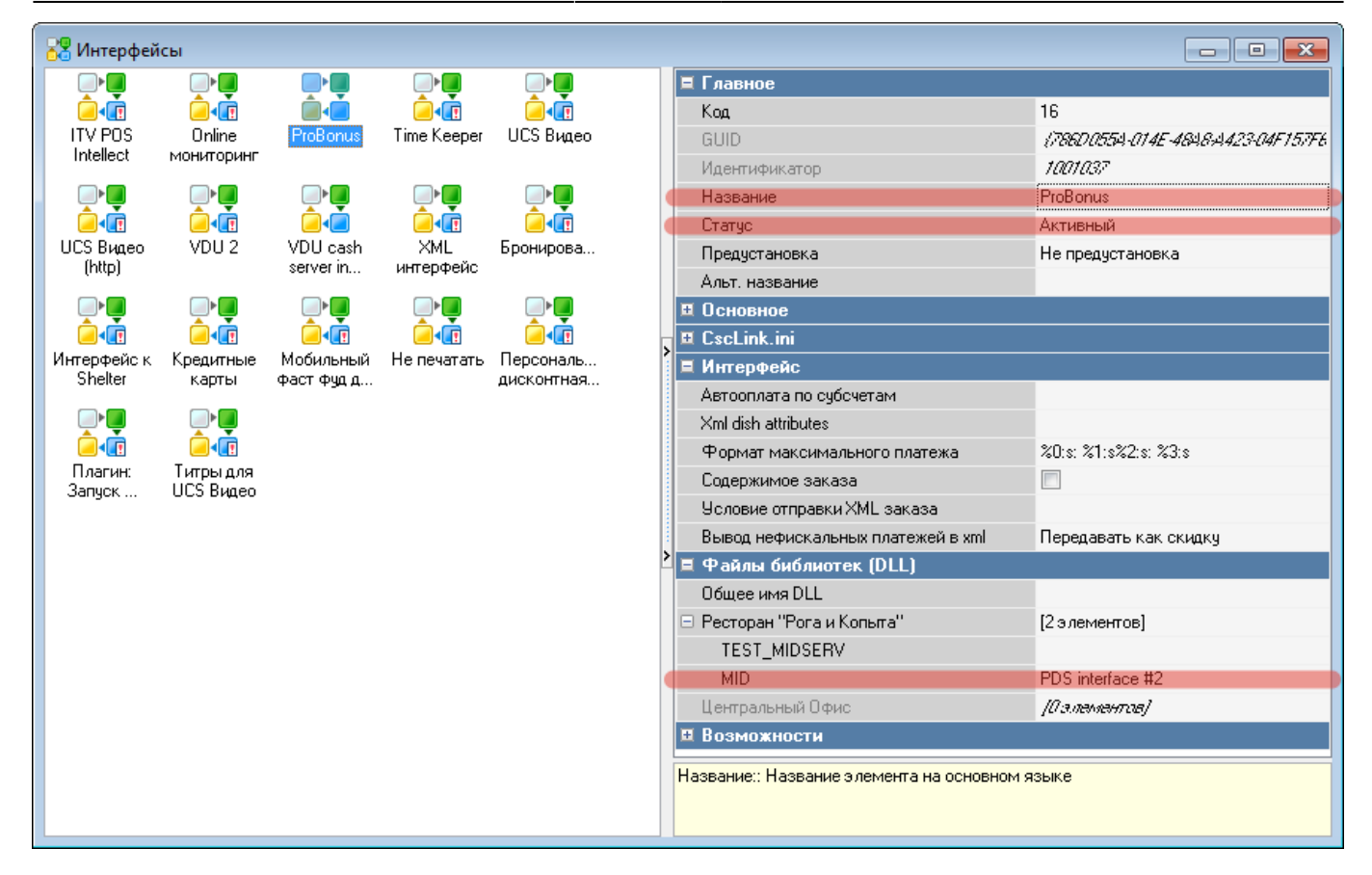

**Важно!** Если в ресторане используется только одна система лояльности (ProBonus), то можно воспользоваться предустановленным интерфейсом «Персональная дисконтная система(ПДС)». В случае если работает несколько систем лояльности параллельно - потребуется завести отдельный интерфейс.

## MCR-Алгоритмы

Возможны различные варианты настройки, какие именно алгоритмы нужны в вашем случае зависит от того, каким образом будет авторизация счёта/карты в заказ в r\_keeper. Авторизация возможна через магнитную карту, бесконтактную карту, ввод номера телефона, ввод номера карты вручную через «код с клавиатуры», через динамический QR-код из телеграм-бота и т. д. В простейшем случае, если используются только магнитные карты с стандартной кодировкой (778=кодресторана=номеркарты) достаточно будет единственного MCR-алгоритма. Если кроме этого используется QR-код из телеграм-бота, то добавляем ещё один алгоритм. Если кроме этого используется ввод номера телефона через «код с клавиатуры», то добавляем ещё один алгоритм. И так далее, для каждого способа авторизации - свой отдельный MCRалгоритм, ссылающийся на интерфейс Probonus.

#### MCR-алгоритм для карт с магнитной полосой стандартной кодировки

Если используются физические карты стандартной кодировки (778=кодресторана=номеркарты), то можно скопировать предустановленный Mcr алгоритм. Редактор → Сервис → Обработка сигналов устройств → Mcr алгоритмы. Выбрать и скопировать «Персональная дисконтная система(ПДС)» → Новый Mcr алгоритм (копия) и установить следующие параметры:

| 🛋 Мсг алгори             | итмы             |                      |   |   |                                  |                                          |
|--------------------------|------------------|----------------------|---|---|----------------------------------|------------------------------------------|
| F-                       | F-               | F-                   |   |   | 🗏 Главное                        |                                          |
|                          | 1                |                      |   |   | Код                              | 3                                        |
| Euro Cirrus<br>Maestro   | JCB              | Mastercard           |   |   | Собственное имя                  | ProBonus                                 |
| macato                   |                  |                      |   |   | GUID                             | (EDC09203-0949-465D-94B2-7D2DD39FD64C)   |
|                          | F= 1             | F=                   |   |   | Идентификатор                    | 1001038                                  |
|                          |                  |                      |   |   | Статус                           | Активный                                 |
| Plazius<br>(astopusauug) | ProBonus         | Uneximcard           |   |   | Предустановка                    | Не предустановка                         |
| (abroprication)          |                  |                      |   |   | Альт. собственное название       |                                          |
| F=                       | F=               | F=                   |   |   | 🗖 Основное                       |                                          |
| V/ICA                    | <b>F</b>         | <b>-</b>             | E | > | Тип алгоритма                    | Скритт вер. 7.0                          |
| VISA                     | ьлюдо<br>добавле | ьлюдо<br>добавлено ч |   |   | Режим перекодировки              | Не использовать                          |
|                          |                  |                      |   |   | Идентификатор устройства         | Обрабатывать любой                       |
| F=                       | F=               | F=                   |   |   | 🖃 Типы устройств                 | [Клавиатура, Магнитная карта, Штрих код] |
| Earoan                   | Pecceci          | Phiese               |   |   | Бесконтактный                    |                                          |
| добавлен                 | товар            | официанта            |   |   | Лаллас                           |                                          |
|                          |                  |                      |   |   | Клавиатура                       |                                          |
| F=.,                     | F=               | F=                   |   | > | Магнитная карта                  |                                          |
| ЕГАИС                    | ЕГАИС            | Карта риками         |   |   | Скрипт                           |                                          |
| EAN13                    | PDF417           | (принимаем           |   |   | Штрих код                        |                                          |
|                          |                  |                      |   |   | Скрипт                           | [Скритт]                                 |
|                          | F=               | F=                   |   |   | Объект                           | 📓 16 ProBonus                            |
| Карточки                 | Карты на         | Карты отеля          |   |   | Область                          | Интерфейс                                |
| Game Keeper              | входе            | ·                    |   |   | Только если один                 |                                          |
| F=                       | F=               | F=                   |   |   | Собственное имя:: Название на ос | новном языке - присваивается по объекту  |
| Kominokusok              | Korroog          | Korroom              |   |   |                                  |                                          |

Типы устройств (Клавиатура, Магнитная карта, Штрих код) установить согласно тому оборудованию, которое используется для чтения карт в ресторане.

Если карты имеют нестандартную кодировку, то потребуется изменить Скрипт в MCRалгоритме так, чтобы он выделял истинный номер из имеющейся кодировки.

#### МСR-алгоритм для ввода номера телефона через "код с клавиатуры"

Используется если разрешена авторизация гостей в заказе через номер телефона по кнопке «код с клавиатуры». Это потенциально опасная настройка, возможны махинации персонала. В данном примере представлен вариант алгоритма для номеров телефона из России (начинается с цифры 7, длина номера 11 цифр). Его можно изменить под свои условия при необходимости. 2025/09/03 05:55

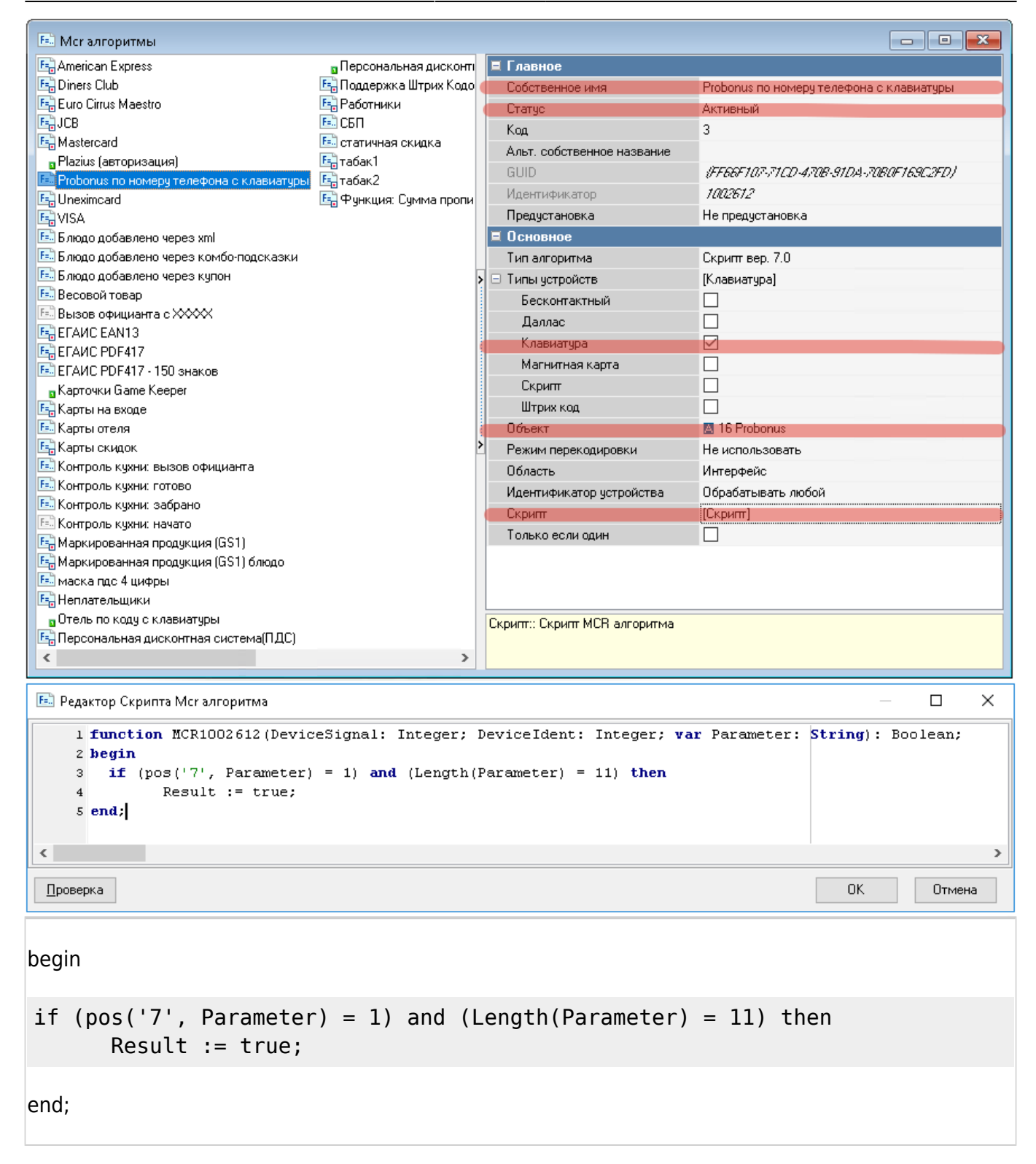

#### MCR-алгоритм для динамического QR-кода из телеграм-бота

Редактор → Сервис → Обработка сигналов устройств → Мсг алгоритмы. Особенность - здесь нужно отметить и чекбокс «штрихкод», и чекбокс «клавиатура», т. к. вместе с QR-кодом в телеграм-боте всегда доступен символьный код для ввода с клавиатуры. Для виртуальной карты через Telegram бот с длиной временного кода 6 цифр (XXX-XXX), MCR будет выглядеть так:

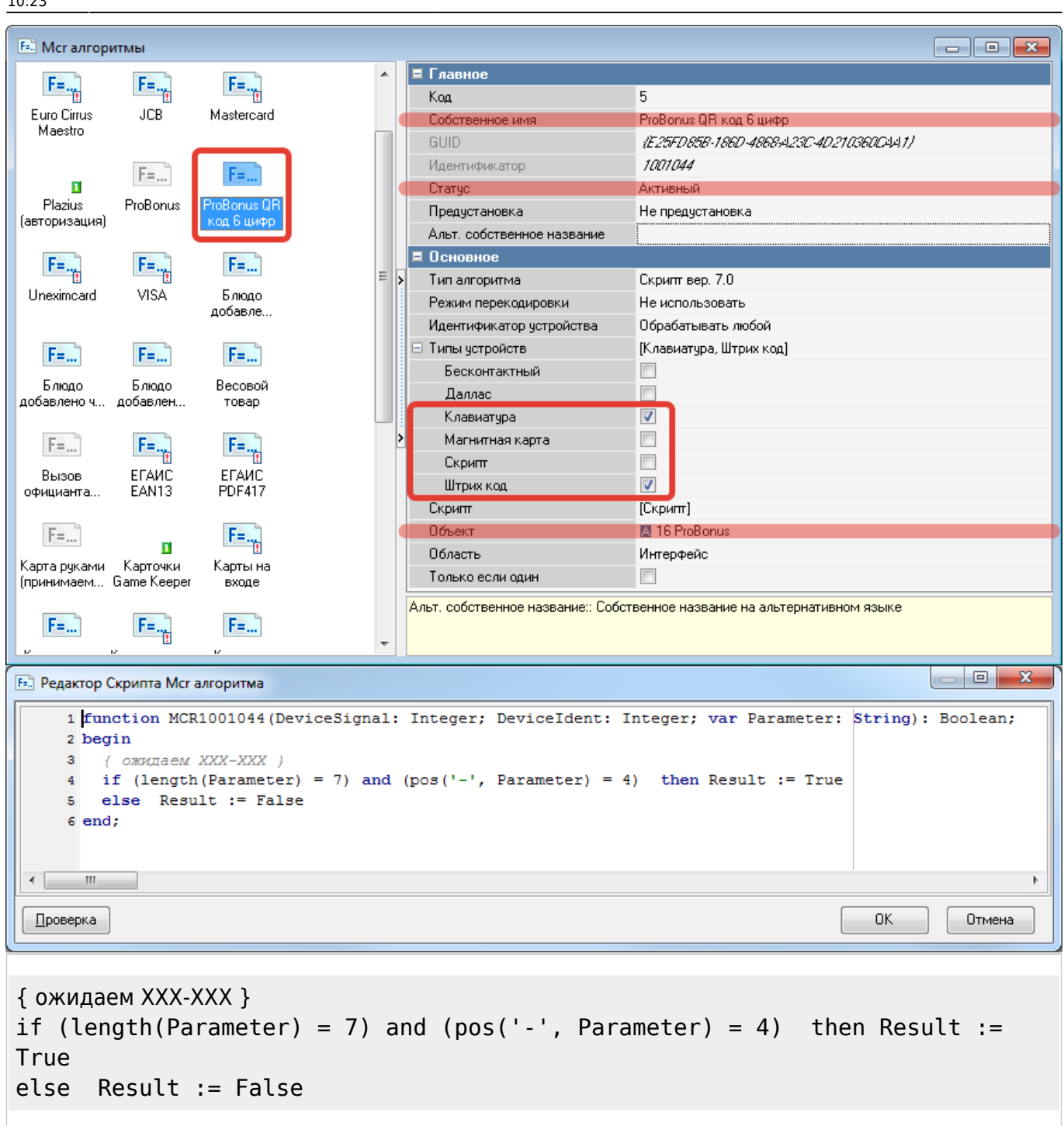

#### Универсальный MCR-алгоритм (не рекомендуется)

Приведённый ниже алгоритм будет направлять вообще любую полученную кассой информацию (карты, штрихкод и т. д.) на проверку в ProBonus. Можно использовать при отладке, но лучше не оставлять в реальной работе - почти наверняка будет конфликтовать с другими системами лояльности, штрихкодами и т. д. Отредактировать скрипт MCR алгоритма так, чтобы он принимал любую введенную последовательность (Result := True;) и отправлял ее далее на проверку в систему ProBonus:

| F=] Редактор Скрипта Mcr алгоритма                                                                                         |                                  |
|----------------------------------------------------------------------------------------------------|----------------------------------|
| <pre>1 function MCR1001038(DeviceSignal: Integer; DeviceIdent: Integer;<br/>2 begin<br/>3 Result := True;<br/>4 end;</pre> | var Parameter: String): Boolean; |
| Проверка                                                                                                    | ОК Отмена                        |

Приведенный пример MCR алгоритма будет принимать любую последовательность символов (штрих-код, магнитную карту, код с клавиатуры) в качестве подходящего идентификатора для системы лояльности ProBonus. Если в ресторане работает параллельно несколько разных систем лояльности, то необходимо вместо универсального MCR-алгоритма, создать алгоритм(ы) с более точными условиями по маске.

При использовании универсального MCR-алгоритма, если в ресторане используется несколько систем лояльности и введенный идентификатор удовлетворяет правилам 2 (или более), то сотруднику на кассе будет предложен выбор, в какую систему лояльности отправить запрос для поиска гостя.

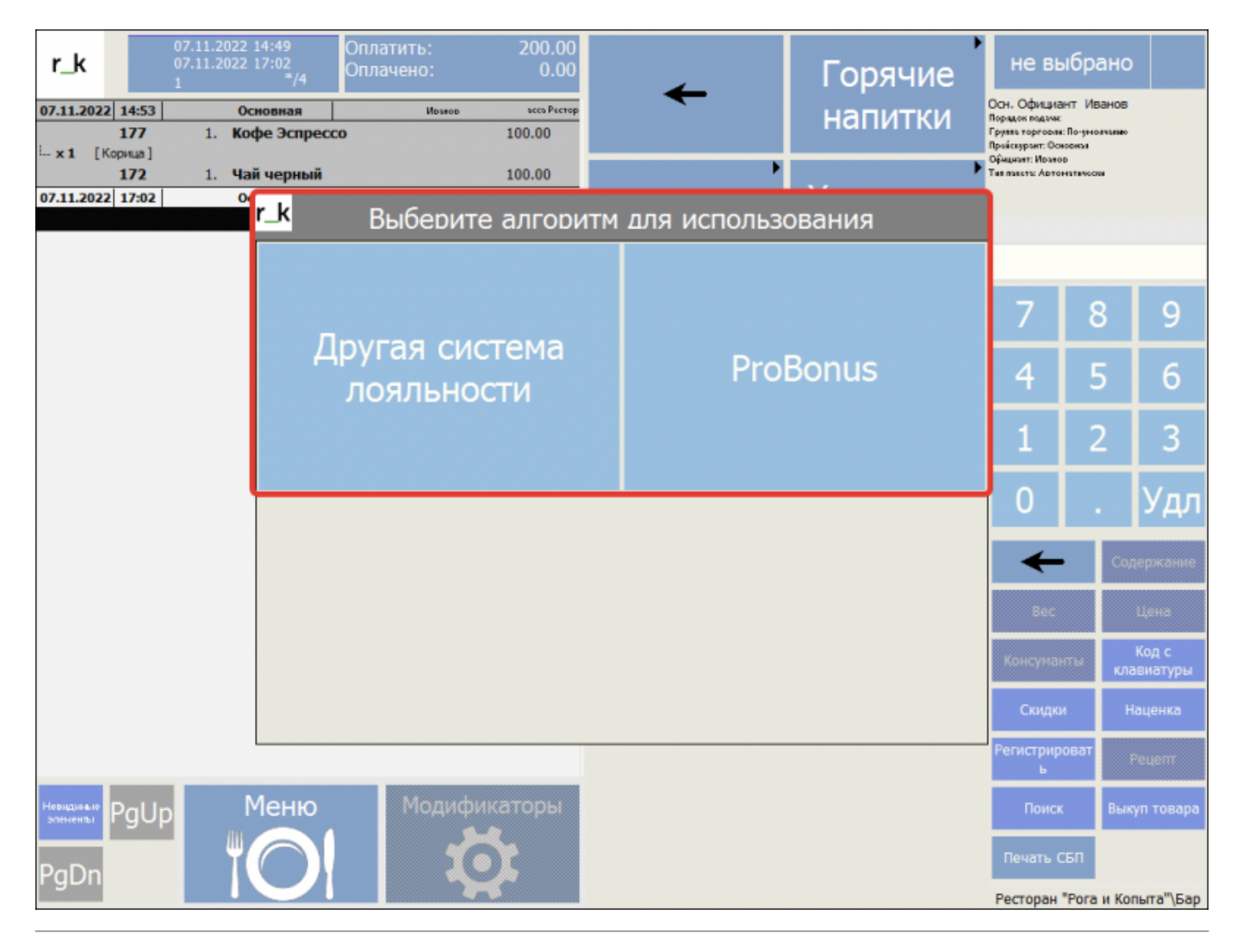

## Скидки и Бонусы

Скидки и Бонусы, с которыми будет работать система ProBonus, создаются штатными средствами Редактор → Деньги → Скидки и Наценки. Т.е. точно так же как и при работе с PDS, CRM и Loyalty.

Когда на кассе применяют карту ProBonus - в заказ добавляется соответствующая скидка. При этом, следует помнить, что на эту скидку так же действуют все правила и ограничения (расписание, уровень доступа, суммовые ограничения, настройки композиции с другими скидками и т.п.) заведенные для нее в редакторе r\_keeper.

#### Нулевая скидка

Одной из особенностей работы технологии FarCard является необходимость использования «нулевой» скидки (т.е. скидка добавляется в заказ, но не влияет на его сумму). Например, когда карта является только платежной (кредитной или дебетовой). Поэтому нужно обязательно завести такую «техническую» скидку. Редактор → Деньги → Скидки и Наценки → Создать новую скидку с «нейтральным» названием (например, «Карта ProBonus») и настроить ее свойства следующим образом:

| 🚯 Скидки и наценки                                       |                              |                     |                                               |                   |
|----------------------------------------------------------|------------------------------|---------------------|-----------------------------------------------|-------------------|
| ⊡                                                        | 🐠 Детализации 🗹 Свойств      | a                   |                                               |                   |
| нородина и наценки                                       | 🗖 Основное                   |                     | Расписание (список да в список да в списание) | (оступности)      |
| — Предустановленные скидки<br>— Предустановленные скидки | Действует на наценки         |                     | 🗏 Главное                                     |                   |
| [] 111                                                   | Комб. с любой скидкой        |                     | СКод                                          | 9                 |
| Акция 2+1                                                | Тип                          | Процент             | Внешний код                                   | 9                 |
|                                                          | Изменяемое значение          |                     | GUID                                          | (8080AFAF-9216-43 |
| Пробимый Гость                                           | Макс. сумма                  | 0,00                | Идентификатор                                 | 1001039           |
| Скидка 10%                                               | Макс, процент                | 0,00                | Название                                      | Kapta ProBonus    |
| Служебное                                                | Печатать нулевые             |                     | Статус                                        | Активный          |
| 🗄 🥬 Цветочные скидки                                     | Правило округления           | 0.01                | Альт, название                                |                   |
|                                                          | Путь по группам              | Скиртки             | 🗷 Интерфейс                                   |                   |
|                                                          | Нулевая действует            |                     | 🗉 Визуализация                                |                   |
|                                                          | 🗏 Ограничения                |                     | 🗷 Торговые группы                             |                   |
|                                                          | Классификация                |                     |                                               |                   |
|                                                          | Мин. остаток заказа          | 0,00                |                                               |                   |
|                                                          | Подтверждение менеджера      |                     |                                               |                   |
|                                                          | На блюдо                     |                     |                                               |                   |
|                                                          | — На заказ                   |                     |                                               |                   |
|                                                          | На место                     |                     |                                               |                   |
|                                                          | Не вручную                   |                     |                                               |                   |
|                                                          | Право доступа                |                     |                                               |                   |
|                                                          | Начало продаж                | 09.10.2022.14:19:33 |                                               |                   |
|                                                          | Конец продаж                 | 09.10.2022.14:19:33 |                                               |                   |
|                                                          | ×                            |                     |                                               | •                 |
|                                                          | Основное:: Основные свойства |                     |                                               |                   |

| 🚯 Скидки и наценки                          |               |                              |
|---------------------------------------------|---------------|------------------------------|
| Bre Bre                                     | 🐠 Детализации | 🖬 Свойства                   |
| ⊕ В Наценки<br>⊕ № Предчстановленные скидки | 💼 Режим редак | Е Основное                   |
| 🗄 🌆 Скидки                                  |               | Процент бонуса 0,00          |
| @ 111                                       |               | Процент 0,00                 |
| - Окция 2+1                                 | 0.00 %        | 🗏 Ограничения                |
|                                             |               | Тип бонуса                   |
| Пробимый Гость                              |               | Концепция                    |
|                                             |               | Франчайзи                    |
|                                             |               | Регион                       |
| 🗄 🌁 Цветочные скидки                        | 8             | Ресторан                     |
|                                             |               | Мин. сумма                   |
|                                             |               | Мин. кол. гостей 🔲 🖉         |
|                                             |               | Мин. количество 🔲 0,000      |
|                                             |               | Тип гостей                   |
|                                             |               | Макс. кол. гостей 🔲 🖉        |
|                                             |               | <b>±</b> Главное             |
|                                             | * <           | <b>≖</b> Заказ               |
|                                             |               | >                            |
|                                             |               |                              |
|                                             |               |                              |
|                                             |               |                              |
|                                             |               |                              |
|                                             |               |                              |
|                                             |               |                              |
|                                             |               | Основное:: Основные свойства |
|                                             |               |                              |
|                                             |               |                              |

Далее необходимо указать КОД данной скидки в настройках системы ProBonus.

| R_Keeper. ProBonus                      | × +                                         |                                   |                              | - 0      | ×   |
|-----------------------------------------|---------------------------------------------|-----------------------------------|------------------------------|----------|-----|
| ← → C ③ http://127.0.0.1                | 1:11030/config-rk/                          |                                   | @= \$\$                      | Ď∣       | ) : |
| E ProBonus app: 1.2.2<br>db: 27         | 77.152                                      | user                              | ЛИЦЕНЗИЯ ДО: 31.08.2026      | R_KEEPEI | ок  |
|                                         |                                             |                                   |                              |          |     |
| 🗹 Отчеты 🗸                              | Подключение к R_Keeper                      |                                   |                              |          |     |
| 🔅 Настройки 🔨                           | Адрес mid или ref сервера<br>127.0.0.1:8099 | Имя пользователя XML<br>Superuser | Пароль пользователя XML<br>1 |          |     |
| Соединение с БД<br>R_Keeper             | ПРОВЕРИТЬ И СОХРАНИТЬ                       |                                   |                              |          |     |
| Настройки сервера<br>Настройки ProBonus | Дополнительные параметры R_Кеер             | per                               |                              |          |     |
| Регистрация с кассы                     | Код нулевой скидки 9 Карта ProBonus         |                                   |                              |          |     |
| Типы Идентификаторов                    | СОХРАНИТЬ                                   |                                   |                              |          |     |
| Рестораны                               |                                             |                                   |                              |          |     |
| Telegram-Бот                            |                                             |                                   |                              |          |     |
| ProBonus API                            |                                             |                                   |                              |          |     |
| 🕐 Помощь 🗸                              |                                             |                                   |                              |          |     |

#### Настройка бонуса

1) Создать тип бонуса. Перейти в Деньги - Типы бонусов. В открывшемся окне ПКМ - Новый тип бонуса.

| r_k R-Ke | eeper 7 c      | танция            | менеджера - [        | Гипы бон     | уса] (Рестор      | ан: Ресто     | ран, сере | вер: Сервер сп    | равочни        | ов [TEST_                              | RK7SRV_CLEAF        | R]) - [Тип      | _             |        | ×     |
|----------|----------------|-------------------|----------------------|--------------|-------------------|---------------|-----------|-------------------|----------------|----------------------------------------|---------------------|-----------------|---------------|--------|-------|
| i 🍋 🔵    | <u>П</u> равка | <u>В</u> ид       | <u>П</u> ользователь | <u>М</u> еню | П <u>е</u> рсонал | <u>З</u> аказ | Деньги    | <u>Н</u> астройки | <u>О</u> тчеты | <u>С</u> ервис                         | Рас <u>ш</u> ирения | Помо <u>ш</u> ь | О <u>к</u> но | -      | . 8 × |
| 0        | $ \mathbf{x} $ | 9                 | G % 6                | ् 🛛 🕫 ।      | •                 |               |           |                   |                |                                        |                     |                 |               |        |       |
| 8        |                |                   |                      |              |                   |               |           | 🗏 Главное         |                |                                        |                     |                 |               |        |       |
| ▏▝⋓≣     |                |                   |                      |              |                   |               |           | Код               |                | 1                                      |                     |                 |               |        |       |
| Бонус і  | РВ             | Бонусы<br>Різзіца |                      |              |                   |               |           | Название          |                | Бонус РВ                               | }                   |                 |               |        |       |
|          |                | Fidzius           |                      |              |                   |               |           | GUID              |                | (CDDA8079-848F-4FD0-820F-28E21D8E00A2) |                     |                 |               |        |       |
|          |                |                   |                      |              |                   |               |           | Статус            |                | Активны                                | й                   |                 |               |        |       |
|          |                |                   |                      |              |                   |               | >         | Идентифика        | тор            | 1000070                                | ,                   |                 |               |        |       |
|          |                |                   |                      |              |                   |               |           | 🗉 Основное        |                |                                        |                     |                 |               |        |       |
|          |                |                   |                      |              |                   |               |           | Игнорирова        | ть блюда о     |                                        |                     |                 |               |        |       |
|          |                |                   |                      |              |                   |               | >         | 🗏 Интерфейс       | C              |                                        |                     |                 |               |        |       |
|          |                |                   |                      |              |                   |               |           | Код транзак       | ции            | 0                                      |                     |                 |               |        |       |
|          |                |                   |                      |              |                   |               |           |                   |                |                                        |                     |                 |               |        |       |
|          |                |                   |                      |              |                   |               |           | Статус:: Статус   | элемента       |                                        |                     |                 |               |        |       |
|          |                |                   |                      |              |                   |               |           |                   |                |                                        |                     |                 |               |        |       |
| in Kacc  | овые ста       | 🝈 Ск              | кидки и наце         | Парамет      | ры 🛛 🎼 Ти         | пы бону       | c. 🔺 Pa   | оботники 🛛 🖁      | 🖁 Интерф(      | ейсы 🖪                                 | Мсг алгоритмі       | 🧿 Меню          | Ę             | 🛃 Валю | ты    |

2) Перейти в Деньги - Скидки и наценки. Добавить новую скидку или отредактировать имеющуюся. Во вкладке «Детализация» создать детализацию и указать ранее созданный тип бонуса.

| 🔣 R-Кеерег 7 станция менеджера (Рес       | сторан: Ресторан, сервер: Серв                 | ер справочников [TEST    | _RK7SRV_CLEAR]) - [Скидки и наценки]                              | – 🗆 X                      |
|-------------------------------------------|------------------------------------------------|--------------------------|-------------------------------------------------------------------|----------------------------|
| 🚯 🔵 Правка Вид Пользователь               | <u>М</u> еню П <u>е</u> рсонал <u>З</u> аказ , | Деньги <u>Н</u> астройки | <u>О</u> тчеты <u>С</u> ервис Рас <u>ш</u> ирения Помо <u>щ</u> ь | О <u>к</u> но <b>_ 🗗 Х</b> |
| 🕞 Торговая группа: 🖄 Все                  |                                                |                          |                                                                   |                            |
|                                           |                                                |                          | •                                                                 |                            |
|                                           | 2 ×   8 9   9 % 6                              | 🔍   🧶 🖑 🛄 🕛              | 0                                                                 |                            |
|                                           | 🚺 🚺 Детализации 🖬 Свойс                        | тва                      |                                                                   |                            |
| E Food Service                            | Режим редактировани                            | 🗏 Основное               |                                                                   |                            |
| Бонус                                     |                                                | Процент                  | 0,00                                                              |                            |
| — 🧿 Дисконтная карта 10%                  |                                                | Процент бонуса           | 50,00                                                             |                            |
| скидка 10%                                | 0.00 %                                         | 🗏 Ограничения            |                                                                   |                            |
| ни Купоны<br>Ни Предистанов денные скидки |                                                | Концепция                |                                                                   |                            |
| Преддегановленные скищки<br>⊕-            |                                                | Франчайзи                |                                                                   |                            |
|                                           |                                                | Тип бонуса               | 🖪 1 Бонус РВ                                                      |                            |
|                                           | <                                              | Регион                   |                                                                   |                            |
|                                           |                                                | Мин. кол. гостей         |                                                                   |                            |
|                                           |                                                | Тип гостей               |                                                                   |                            |
|                                           |                                                | Мин. количество          |                                                                   |                            |
|                                           |                                                | Мин. сумма               |                                                                   |                            |
|                                           |                                                | Ресторан                 |                                                                   |                            |
|                                           | <                                              | Макс. кол. гостей        |                                                                   |                            |
|                                           |                                                | П Лавное                 |                                                                   | 7/                         |
|                                           |                                                | Изентификатор            | 24L343/5/17/23-40D3-636E-DD364E/F12F1<br>1000060                  | ·7                         |
|                                           |                                                | идентификатор            | 1000000                                                           |                            |
|                                           |                                                | Kateropug sakasa         |                                                                   |                            |
|                                           |                                                |                          |                                                                   |                            |
|                                           |                                                | Основное:: Основные      | свойства                                                          |                            |
|                                           |                                                |                          |                                                                   |                            |
| 🕭 Кассовые станц 🕡 Скидки и наце          | 🔚 Типы бонуса 🛛 🛉 Работн                       | ики 🔡 Интерфей           | йсы 🛛 🔚 Мсталгоритмы 🛛 🔕 Меню                                     | 🔜 Валюты                   |

# 3) Не забываем указать процент бонуса у валюты, при оплате которой будут начисляться бонусы

|                                                                                                    | - [Валюты] (Ресторан: Ресто                   | Dan censen: Censen conasounuros                     | ITEST RK7SRV CLEARI) - IRa             | люты) — П Х                       |
|----------------------------------------------------------------------------------------------------|-----------------------------------------------|-----------------------------------------------------|----------------------------------------|-----------------------------------|
|                                                                                                    |                                               |                                                     |                                        |                                   |
| 📑 🐨 🛄 равка 🗄ид Цользоват                                                                                                    | ель <u>М</u> еню П <u>е</u> рсонал <u>З</u> а | каз <u>Д</u> еньги <u>Н</u> астройки <u>U</u> тчеть | ы <u>С</u> ервис Рас <u>ш</u> ирения I | Помощь U <u>к</u> но <b>_ 2 ×</b> |
| 👔 🕞 Торговая группа: 🥎 Все                                                                                                    | ▼ 💯                                           |                                                     |                                        |                                   |
| 000 🖉 🕾 🖫 🏄 🗙                                                                                                    | # <b>0</b>   <b>6</b>   <b>6</b>   <b>4</b>   | 🤕 🛷 🎟 •                                             |                                        |                                   |
| E S Bce                                                                                                    | 🚇 Номиналы 🖬 Свойсті                          | за                                                  |                                        |                                   |
| н — — — Безналичный расчет<br>— — — Зауёт аванса                                                                                                    | 🗏 Главное                                     |                                                     | Не принимать                           |                                   |
| нованов<br>Настранование и правование и правование | Код                                           | 1                                                   | Не округлять сдачу                     |                                   |
| 🎚 🦢 🌈 Кредитные карты                                                                                                    | Название                                      | Рубли                                               | Право доступа                          |                                   |
| наличность                                                                                                    | Внешний код                                   | 10001                                               | Минимальная сумма                      | 0,00                              |
| Доллар США                                                                                                    | Статус                                        | Активный                                            | Начало продаж                          |                                   |
| — 🖉 Обычная предоплата                                                                                                    | GUID                                          | (16D72549-14D8-4F31-9E2A-0A833)                     | Конец продаж                           |                                   |
| Рубли                                                                                                    | Идентификатор                                 | 1                                                   | Возврат блюд                           |                                   |
| 🗄 🎓 Нефискальные                                                                                                    | 🗏 Основное                                    |                                                     | 🗏 Печать                               |                                   |
| 🗄 🦽 🦳 Платежные карты                                                                                                    | Базовая валюта                                |                                                     | Назначение Принтера Авто               | c                                 |
|                                                                                                    | Класс ставок                                  | 🖪 810 Рубли (1,0000)                                | Печатать в пречеке                     |                                   |
|                                                                                                    | Счёт ДДС                                      | 9 Деньги в кассе                                    | Тип фискальности                       | Фискальный чек                    |
|                                                                                                    | Скидка (наценка)                              |                                                     | 🗏 Расписание (список до                | оступности)                       |
|                                                                                                    | Статья ДДС                                    | 🛃 4 Поступления от реализации п                     | 🗄 Все рестораны                        | <Выберите период для группы>      |
|                                                                                                    | Налоговая льгота                              |                                                     | 🗏 Интерфейс                            |                                   |
|                                                                                                    | Причина внесения                              |                                                     | Авто сдача                             |                                   |
|                                                                                                    | Правило округления                            | 0.01                                                | Автозаполнение                         | Без автозаполнения                |
|                                                                                                    | Метод округления                              | Округлять 0,5 вверх                                 | MCR алгоритм                           |                                   |
|                                                                                                    | Наценка для чаевых                            |                                                     | Открывать ящик                         |                                   |
|                                                                                                    | Учитывать в отчётах                           | 🖪 31 Да                                             | Не учитывать в потратах П              |                                   |
|                                                                                                    | 🗏 Ограничения                                 |                                                     | Процент бонуса                         | 100,00                            |
|                                                                                                    | Предоплаты                                    |                                                     | 🗏 Торговые группы                      |                                   |
|                                                                                                    | Не в сдаче                                    |                                                     | По умолчанию                           | 🖉 Вкласчен совместно              |
|                                                                                                    | Без сдачи                                     |                                                     | Ресторан                               | → Исключен по наследованию        |
|                                                                                                    | Общие                                         |                                                     | 🗷 Визуализация                         |                                   |
|                                                                                                    |                                               |                                                     |                                        |                                   |
|                                                                                                    | Процент бонуса::                              |                                                     |                                        |                                   |
|                                                                                                    |                                               |                                                     |                                        |                                   |
| 🛷 Кассовые ста 🕡 Скидки и наце                                                                                                    | 🔢 Параметры 🛛 🎼 Типы б                        | онуса 🛉 Работники 🔀 Интер                           | офейсы 🔚 ЕС Мсгалгоритмі 🤅             | 🖲 Меню 🔚 Валюты                   |

#### Скидка для акции "Штампики" (опционально)

Если в вашем ресторане используется акция «Штампики», то необходимо добавить скидку. Для каждой акции создаётся отдельная скидка со следующими настройками:

- Комбинировать с любой скидкой
- На блюдо
- Не вручную
- В детализации скидка 100%

| R-Keeper 7 станица менеруера - ICvuaru и                         | Hausenergi (Dectonau: Dectonau, center): Center) consequences (TECT_PK/CP)/ (                             |                                                                                                    |
|------------------------------------------------------------------|----------------------------------------------------------------------------------------------------|----------------------------------------------------------------------------------------------------|
| Скидки и                                                         | паценкиј (Ресторан, Ресторан, сервер, сервер справочников [1231_107304_0                                  |                                                                                                    |
| 🚯 🥌 Правка Вид Пользователь Меню                                 | Персонал <u>З</u> аказ <u>Д</u> еньги <u>Н</u> астройки <u>О</u> тчеты <u>С</u> ервис Рас <u>ш</u> ирения | Помощь Окно _ 🗗 🗙                                                                                                    |
| 👔 Торговая группа: 🕙 Все 📼                                       |                                                                                                    |                                                                                                    |
| 00020000000                                                      |                                                                                                    |                                                                                                    |
| ∃ 🌮 Bce                                                          | 🕡 Летаризации 📝 Свойства                                                                                  |                                                                                                    |
| 🖻 😰 PDS                                                          |                                                                                                    | ≡ Расписание (список востипности)                                                                                                    |
| Food Service                                                     |                                                                                                    |                                                                                                    |
| Акция штампики кофе (100% скидка)<br>Акция Штампики Пишца (100%) | Камб с лобой скилкой 🗸                                                                                    | Полония страная страна |
| Бонус                                                            | Тип                                                                                                    | Kon 11                                                                                                    |
|                                                                  | Изменяемое значение                                                                                       | Внешный код 12                                                                                                    |
|                                                                  |                                                                                                    | GUID /4DADE35E-73424CC3-859D-634138DAE30C/                                                                                                    |
| Суммовая скидка РВ<br>Килоны                                     | Макс. процент 0.00                                                                                        | Идентификатор 1000302                                                                                                    |
| Предустановленные скидки                                         | Печатать нулевые                                                                                          | Название Акция Штампики кофе (100% скидка)                                                                                                    |
| 🗄 💮 СБП                                                          | <Правило округления 0.01                                                                                  | Статус Активный                                                                                                    |
|                                                                  | Путь по группам АДСЯ                                                                                      | <b>П</b> Интерфейс                                                                                                    |
|                                                                  | Нулевая действует                                                                                         | Игнорировать дату окон                                                                                                    |
|                                                                  | 🗏 Ограничения                                                                                             | Тип магнитной карты 0                                                                                                    |
|                                                                  | Классификация                                                                                             | МСВ алгоритм                                                                                                    |
|                                                                  | Мин. остаток заказа 0,00                                                                                  | Интерфейс                                                                                                    |
|                                                                  | Подтверждение менедя                                                                                      | 🗏 Визуализация                                                                                                    |
|                                                                  | < На блюдо 🗹                                                                                              | Цвет фона ? Цвет не определен                                                                                                    |
|                                                                  | На заказ                                                                                                  | Положение Картинка сверху                                                                                                    |
|                                                                  | На место                                                                                                  | Картинка                                                                                                    |
|                                                                  | Не вручную 🔽                                                                                              | Цвет текста ? Цвет не определен                                                                                                    |
|                                                                  | Право доступа                                                                                             | 🗏 Торговые группы                                                                                                    |
|                                                                  | Начало продаж 📃 29.11.2023 10.45:30                                                                       | По умолчанию 😿 Включен совместно                                                                                                    |
|                                                                  | Конец продаж 29.11.2023 10.45.30                                                                          | Ресторан → Исключен по наследованию                                                                                                    |
|                                                                  | На блюдо:: Область применения скидки (наценки) "Блюдо"                                                    |                                                                                                    |
|                                                                  |                                                                                                    |                                                                                                    |
| < >>                                                             |                                                                                                    |                                                                                                    |
| 🚯 Скидки и наценки                                               |                                                                                                    |                                                                                                    |

#### Детализация скидки

| 🔣 R-Keeper 7 станция менеджера - [Скидки и н     | аценки] (Ресторан: Ресторан, сервер: Сервер справочников [TEST_RK7SRV_CLEAR]) - [Скидки и наценки]                                               |                                       | – 🗆 ×                                   |
|--------------------------------------------------|----------------------------------------------------------------------------------------------------|---------------------------------------|-----------------------------------------|
| 🚯 🥌 Правка <u>В</u> ид Пользователь <u>М</u> еню | П <u>е</u> рсонал <u>З</u> аказ <u>Д</u> еньги <u>Н</u> астройки <u>О</u> тчеты <u>С</u> ервис Рас <u>ш</u> ирения Помо <u>щ</u> ь О <u>к</u> но |                                       | _ & ×                                   |
| 🚯 Торговая группа: 🔇 Все 🔹                       |                                                                                                    |                                       |                                         |
| 00020000000                                      |                                                                                                    |                                       |                                         |
| Bce                                              | 🕡 Детализации 🖬 Свойства                                                                                                    |                                       |                                         |
| End Service                                      | Режим редактирования последовательности э дементов                                                                                               | • Основное                            |                                         |
| Акция Штампики кофе (100% скидка)                |                                                                                                    | Процент                               | 100,00                                  |
|                                                  |                                                                                                    | Процент бонуса                        | 0,00                                    |
| — 😑 Бонус                                        |                                                                                                    | 🗏 Ограничения                         |                                         |
|                                                  | (Скидка)                                                                                                    | Концепция                             |                                         |
| Симирая скилка РВ                                |                                                                                                    | Франчайзи                             |                                         |
| н 😰 Купоны                                       |                                                                                                    | Тип бонуса                            |                                         |
| 🗄 💇 Предустановленные скидки                     |                                                                                                    | Мин. сумма                            | 0.00                                    |
| ⊞-∰ СБП                                          |                                                                                                    | Регион                                |                                         |
|                                                  |                                                                                                    | Тип гостей                            |                                         |
|                                                  |                                                                                                    | Мин. кол. гостей                      |                                         |
|                                                  |                                                                                                    | Мин. количество                       | 0,000                                   |
|                                                  |                                                                                                    | Ресторан                              |                                         |
| 1                                                |                                                                                                    | <ul> <li>Макс. кол. гостей</li> </ul> |                                         |
|                                                  |                                                                                                    | 🗏 Главное                             |                                         |
|                                                  |                                                                                                    | GUID                                  | (56A,96351-0E2D-413D-8DC? A0DE1871CA00) |
|                                                  |                                                                                                    | Идентификатор                         | 100505                                  |
|                                                  |                                                                                                    | 🗏 Заказ                               |                                         |
|                                                  |                                                                                                    | Категория заказа                      |                                         |
|                                                  |                                                                                                    | Основное:: Основные                   | свойства                                |
|                                                  |                                                                                                    |                                       |                                         |
| 🚯 Скидки и наценки                               |                                                                                                    |                                       |                                         |
| <u></u>                                          |                                                                                                    |                                       |                                         |

#### Скидка и бонус одновременно (опционально)

Создаётся скидка с одной детализацией, у которой задан процент скидки и процент бонуса

|                                             |                                                     |       |                      |                                        | _   |   |          |
|---------------------------------------------|-----------------------------------------------------|-------|----------------------|----------------------------------------|-----|---|----------|
| 🔣 R-Кеерег 7 Менеджерская станция (Ресторан | : Ресторан, сервер: Сервер справочников [TEST_RK7Sf | RV_C  | LEAR]) - [Скидки и н | аценки]                                | - 0 |   | $\times$ |
| 🕼 🥌 Правка Вид Пользователь Меню            | Персонал Заказ Деньги Настройки Отчеты (            | Серві | ис Расширения (      | Томощь Окно                            |     | _ | đΧ       |
|                                             | a                                                   |       |                      |                                        |     |   |          |
| 👔 торговая группа: 😋 все 🔍 👔                |                                                     |       |                      |                                        |     |   |          |
| 0   C O   Z 0 0 0 0 0 🖉 👌 🗙                 | H 🕑   🚡 💃 🖺   🌂 😼 🦧 📰 - 🚺                           |       |                      |                                        |     |   |          |
| E Bce                                       | 🕅 Детализации 🗹 Свойства                            |       |                      |                                        |     |   |          |
| ⊨-@ PDS                                     |                                                     |       | Псновное             |                                        |     |   |          |
|                                             | че нежим редактирования последовательности эле      | - 1   | Процент              | 10.00                                  |     |   |          |
| Акция Штампики Кофе (100% Скидка            |                                                     |       | Процент бонуса       | 50.00                                  |     |   |          |
| — — Бонус 50% + Скидка 10%                  |                                                     |       | Ограничения          |                                        |     |   |          |
| — 😑 Дисконтная карта 10%                    | 10,00 %<br>(Скидка)                                 |       | Концепция            |                                        |     |   |          |
| — — Нулевая скидка                          |                                                     |       | Франчайзи            |                                        |     |   |          |
| Ручная скидка то 4                          |                                                     |       | Тип бонуса           | 🛽 1 Бонус PB                           |     |   |          |
| — — — — — — — — — — — — — — — — — — —       |                                                     |       | Мин. сумма           | 0.00                                   |     |   |          |
| 🗄 💮 Купоны                                  | <                                                   |       | Регион               |                                        |     |   |          |
| 🗄 🎡 Предустановленные скидки                |                                                     | 1     | Тип гостей           |                                        |     |   |          |
| E-100 CBIT                                  |                                                     |       | Мин. количество      | 0,000                                  |     |   |          |
|                                             |                                                     |       | Ресторан             |                                        |     |   |          |
|                                             |                                                     |       | Макс. кол. гостей    |                                        |     |   |          |
|                                             |                                                     |       | Мин. кол. гостей     |                                        |     |   |          |
|                                             | <                                                   |       | 🗉 Главное            |                                        |     |   |          |
|                                             |                                                     | >     | GUID                 | (AC349781-1D99-40D3-858E-DD384E7F12F7) |     |   |          |
|                                             |                                                     |       | Идентификатор        | 1000069                                |     |   |          |
|                                             |                                                     |       | 🗉 Заказ              |                                        |     |   |          |
|                                             |                                                     |       | Категория заказа     |                                        |     |   |          |
|                                             |                                                     |       |                      |                                        |     |   |          |
|                                             |                                                     |       |                      |                                        |     |   |          |
|                                             |                                                     | C     | Сновное:: Основные   | свойства                               |     |   |          |
|                                             |                                                     |       |                      |                                        |     |   |          |
| < >>                                        |                                                     |       |                      |                                        |     |   |          |
| 🕡 Скидки и наценки                          |                                                     |       |                      |                                        |     |   |          |

## Передача изображения в карточку гостя на кассе

Передача доступна с версий ProBonus v1.2.14.95, Farcards v1.0.0.8. На текущий момент передаётся картинка вида:

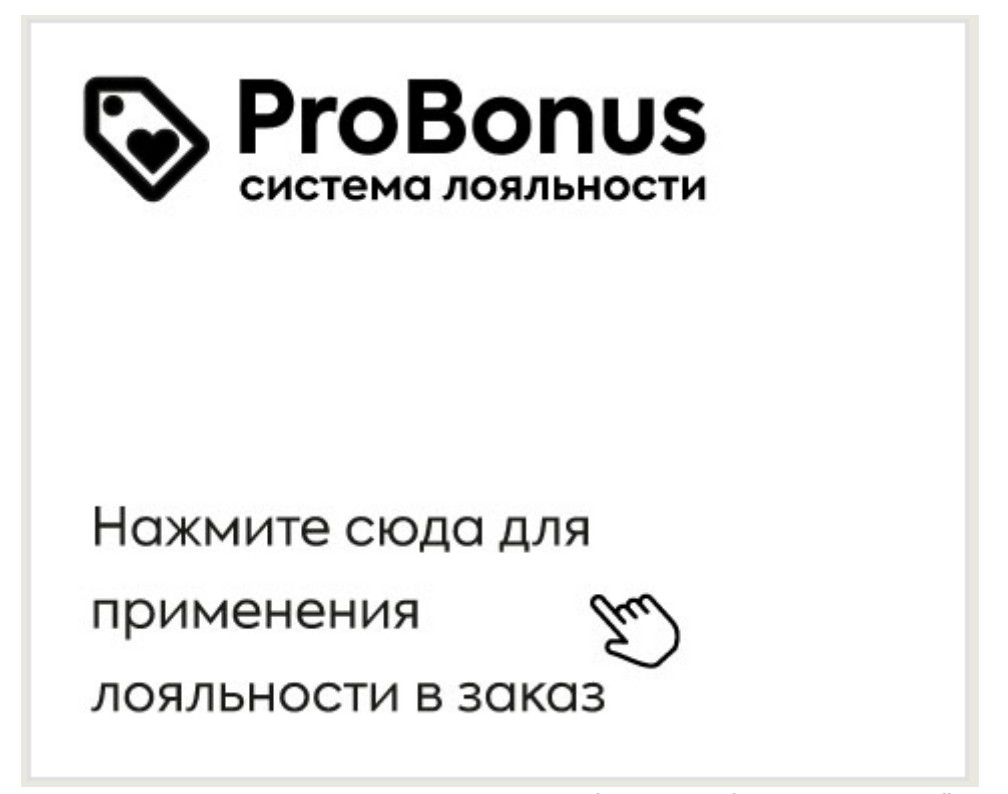

Возможность прикреплять индивидуальную картинку (или фото) к каждому счёту отсутствует. Само изображение можно изменить в папке img в корневой папке, куда установлен Probonus. Обязательно изменить название картинки на pb\_img.

| лить на панели Копировать Вставить<br>грого доступа<br>Буфер обмена | <ul> <li>Вырезать</li> <li>Скопировать путь</li> <li>Вставить ярлык</li> </ul> | Переместить Копировать<br>в т в т<br>Улоря | Удалить Переименовать | Создать элемент<br>Новая<br>папка<br>Создать | Свойства | 🐂 Открыть 🔹<br>📝 Изменить<br>🧑 Журнал<br>Иткрыть | Выд<br>Сня<br>Обр | елить все<br>ть выделение<br>ратить выделение<br>Выделить |  |
|---------------------------------------------------------------------|--------------------------------------------------------------------------------|--------------------------------------------|-----------------------|----------------------------------------------|----------|--------------------------------------------------|-------------------|-----------------------------------------------------------|--|
| → · ↑ • pb 14.93                                                    |                                                                                |                                            |                       |                                              |          |                                                  | ~ Ō               | Поиск в: pb 14.93                                         |  |
|                                                                     | Marg                                                                           | ^                                          |                       | Turp                                         | Daawoo   |                                                  |                   |                                                           |  |
| Быстрый доступ                                                      | PIND                                                                           |                                            | дата изменения        | ТИП                                          | газмер   |                                                  |                   |                                                           |  |
| _ Рабочий стол                                                      | 🖌 📙 img 🔍                                                                      |                                            | 29.02.2024 14:18      | Папка с файлами                              |          |                                                  |                   |                                                           |  |
| - Загрузки                                                          | Log                                                                            |                                            | 22.02.2024 11:36      | Папка с файлами                              |          |                                                  |                   |                                                           |  |
| Документы                                                           | migratio                                                                       | 15                                         | 29.02.2024 14:18      | I Іапка с файлами                            |          |                                                  |                   |                                                           |  |
| Изображения                                                         | pro_bon                                                                        | 15                                         | 29.02.2024 14:34      | Папка с файлами                              |          |                                                  |                   |                                                           |  |
| - visoopaxenna                                                      | python                                                                         |                                            | 29.02.2024 14:39      | Папка с файлами                              |          |                                                  |                   |                                                           |  |
| cneks                                                               | u                                                                              |                                            | 29.02.2024 14:30      | папка с файлами<br>Файл "DEDEILE"            | 2 KE     |                                                  |                   |                                                           |  |
| probonus_tarcards                                                   | alembic                                                                        |                                            | 29.02.2024 14:33      | Параметры конф                               | 3 KE     |                                                  |                   |                                                           |  |
| drmenu                                                              |                                                                                |                                            | 22.02.2024 12:14      | Файл "ISON"                                  | 2 KB     |                                                  |                   |                                                           |  |
| Скриншоты                                                           | desktop                                                                        |                                            | 29.02.2024 14:34      | Пакетный файл                                | 1 KG     |                                                  |                   |                                                           |  |
| OneDrive - Personal                                                 | install                                                                        |                                            | 29.02.2024 14:34      | Пакетный файл                                | 1 KB     |                                                  |                   |                                                           |  |
|                                                                     | license                                                                        |                                            | 29.02.2024 14:34      | Пакетный файл                                | 1 K6     |                                                  |                   |                                                           |  |
| Яндекс.Диск                                                         | License.t                                                                      | in                                         | 01.03.2024 17:03      | Файл "BIN"                                   | 2 КБ     |                                                  |                   |                                                           |  |
| Этот компьютер                                                      | License.c                                                                      | lat                                        | 22.02.2024 11:40      | Файл "DAT"                                   | 1 КБ     |                                                  |                   |                                                           |  |
| Видео                                                               | LicSyster                                                                      | n.dll                                      | 29.02.2024 14:34      | Расширение при                               | 8 726 KB |                                                  |                   |                                                           |  |
| <br>Документы                                                       | 🗟 mambali                                                                      | b.dll                                      | 29.02.2024 14:34      | Расширение при                               | 1 341 KB |                                                  |                   |                                                           |  |
| Загрузки                                                            | 🕞 probonu                                                                      | s — ярлык                                  | 22.02.2024 11:41      | Ярлык                                        | 2 КБ     |                                                  |                   |                                                           |  |
| Изображения                                                         | 📎 probonu                                                                      | 5                                          | 29.02.2024 14:34      | Приложение                                   | 2 522 KB |                                                  |                   |                                                           |  |
| изооражения                                                         | Server.bi                                                                      | n                                          | 29.02.2024 14:34      | Файл "BIN"                                   | 1 KB     |                                                  |                   |                                                           |  |
| тиузыка                                                             | 🖄 sqlite3.d                                                                    | I                                          | 29.02.2024 14:34      | Расширение при                               | 963 KE   |                                                  |                   |                                                           |  |
| 📁 Объемные объекты                                                  | 💿 uninstall                                                                    |                                            | 29.02.2024 14:34      | Пакетный файл                                | 1 KB     |                                                  |                   |                                                           |  |
| _ Рабочий стол                                                      | 🖄 vcruntim                                                                     | e140.dll                                   | 29.02.2024 14:34      | Расширение при                               | 82 KB    |                                                  |                   |                                                           |  |
| 🝙 Локальный диск (C:)                                               |                                                                                |                                            |                       |                                              |          |                                                  |                   |                                                           |  |

Для того, что бы передача изображения работала нужно сделать дополнительные настройки в Менеджерской станции R-Keeper. Перейти в

«Настройки»→«Параметры»→«Установочные»→«Связь с другими системами»→«Персональные карты»→«ПДС Показывать картинку». В свойствах во вкладке «Основные» установить галочку напротив параметра «Логический».

|                                                 |                                |                                                    | <br>     |
|-------------------------------------------------|--------------------------------|----------------------------------------------------|----------|
| 🔣 📧 R-Кеерег 7 станция менеджера (Ресторан: Bar | 3Q, сервер: Сервер спра        | вочников [TESTQA_RK7]) - [Параметры] —             | $\times$ |
| 🕼 🥌 Правка Вид Пользователь Меню Г              | ]<br>ерсонал <u>З</u> аказ Ден | ыги Настройки Отчеты Сервис Расширения Помощь Окно | . a x    |
|                                                 | 🤕 🛷 🖽 - 🔕                      |                                                    |          |
| Bce A                                           | Иск дочения параг              | иетров 📝 Свойства                                  |          |
| 🗄 🔛 Использование опций                         |                                |                                                    | <br>     |
| 🔅 🔛 Настройка менеджерской станции              | U СНОВНОе                      |                                                    |          |
| 🗄 🔡 Отладка                                     | Тип                            | Потяческий                                         |          |
| 🕀 🏰 Параметры работы предприятия                | Логический                     |                                                    |          |
| Параметры работы станции                        | Уровень доступа                |                                                    |          |
| - 12 Установочные                               | Параметр                       | ShowCardImage                                      |          |
| Адрес за рузки нас.рат                          | Исключения                     |                                                    |          |
| вельни список драиверов                         | 🗏 Дополнительно                |                                                    |          |
| Добавлять дилера из Ral.DAT                     | Комментарий                    | Показывать картинку, связанную с карточкой         |          |
| - 📴 Информация о дилере: ссылка                 | 🗏 Ограничения                  |                                                    |          |
|                                                 | Привилегия на объе             |                                                    |          |
| - 🔡 Код предприятия                             | 🗏 Главное                      |                                                    |          |
| 📲 Лимит размера дневной базы                    | < GUID                         | IDE 95 39 30 E 78 1.4017.8140.C033571 CEEE5        |          |
| Пицензирование                                  | Manuruturaton                  | 20                                                 |          |
| Начальное значение внешнего кода                | идентификатор                  |                                                    |          |
| Путв к каталогу с картинками                    | Пазвание                       | 114C-110KabbiBaTb-KApTiningy                       |          |
| Brunswick Bowling                               |                                |                                                    |          |
| E-M CRM                                         |                                |                                                    |          |
| 😐 🔛 Global Connect                              |                                |                                                    |          |
| 👜 🌃 KDS и VDU                                   |                                |                                                    |          |
| 🕀 🕌 Shelter                                     |                                |                                                    |          |
| E Store House 4                                 |                                |                                                    |          |
| Веб-интерфейсы                                  | <                              |                                                    |          |
| на правный сервер нарыкиц                       |                                |                                                    |          |
| Methogotege                                     |                                |                                                    |          |
| - Персональные карты                            |                                |                                                    |          |
| Нулевые скидки после преч                       |                                |                                                    |          |
| — 🔢 ПДС Дата транзакции                         |                                |                                                    |          |
| - 🔛 ПДС показывать инфо о кар                   |                                |                                                    |          |
| - 🔡 ПДС Показывать картинку                     |                                |                                                    |          |
| на пдс сервер                                   |                                |                                                    |          |
| — 🔐 ПДС: Макет для XML чека                     |                                |                                                    |          |
| Режим применения купонов                        |                                |                                                    |          |
|                                                 | Логический:: Показыва          | ть картинку, связанную с карточкой                 |          |
|                                                 |                                |                                                    |          |
| ``````````````````````````````````````          |                                |                                                    |          |
| 🕌 Параметры                                     |                                |                                                    |          |
|                                                 |                                |                                                    | <br>     |

## Настройка валюты

Если система ProBonus используется только для скидок, то создавать и настраивать валюту нет необходимости. В случае же с депозитами или бонусами - нужно настраивать. Свойства валюты задаются такие же, как и для обычной валюты ПДС оплата. **Важно: - Тип фискальности**. В случае если средства с баланса счёта в ProBonus используются для не фискальных оплат, нужно указать «печатать скидку». Мы не рекомендуем в общем случае настройки «Суммарно с вычитанием», «Не печатать чек», «Фискальная скидка». - **Не учитывать в потратах ПДС**. Для правильного учёта потрат с бонусного баланса, мы рекомендуем оставить чек-бокс пустым. В противном случае некоторые отчёты в интерфейсе ProBonus будут формироваться неправильно.

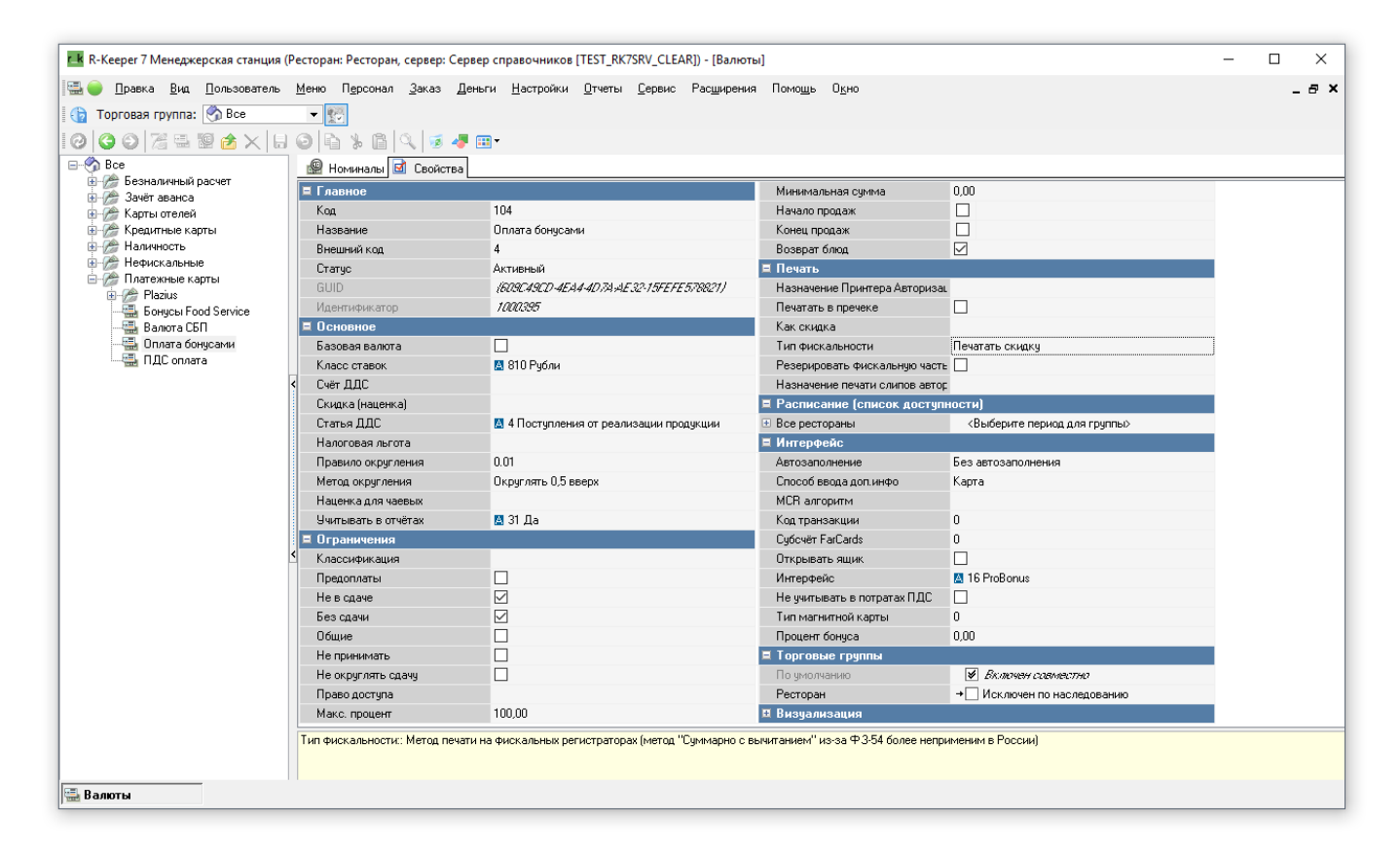

From:

https://wiki.carbis.ru/ - База знаний ГК Карбис

Permanent link: https://wiki.carbis.ru/external/pro\_bonus/02\_rkeeper\_setup/01\_rkeeper?rev=1733901815

Last update: 2024/12/11 10:23